新生填寫學生綜合資料紀錄表 必填

各位同學您好:

歡迎您加入澎科大家庭!本校學生綜合資料採線上填 寫,為了維護您個人的權益,請您儘速上網填寫學生綜合資 料紀錄表,學生綜合資料紀錄表線上登錄方式如下:

以您個人、帳號密碼登錄本校首頁校務行政系統—>點選登錄—>點選學務登錄作業—>點選學生綜合資料照片上傳-點選學生填寫綜合資料:

 學生綜合資料照片上傳(照片電子檔需上傳存檔後,才可 開始填寫學生綜合資料)

2. 點選學生填寫綜合資料:

- (1) 本人概況(請點選下方<u>填寫完成</u>鍵)
- (2) 家庭狀況(請點選下方填寫完成鍵)
- (3) 學習狀況(請點選下方填寫完成鍵)
- (4) 我的人生觀(請點選下方<u>填寫完成</u>鍵)
- (5) 自我認識(請點選下方<u>填寫完成</u>鍵)
- (6) 我的學生生活(請點選下方填寫完成鍵)

提醒:每一項必需完成後才能儲存,填至最後一項,會出現

「<u>已填寫完成,是否要存檔</u>」,請按下「<u>確定</u>」,將會出現「<u>存</u> 檔成功」,表示已成功填寫並完成存檔!

敬請於108年9月8日前完成線上填寫,感謝您!

\*如有填寫問題,敬請洽詢學務處身心健康中心陳秀位專員 (分機 1212),進修推廣部請洽顏妙真組員(分機 1402)